# Guía para la confirmación de asistencia Actividades a realizar en el subsistema

Concursos Públicos de ingreso para ocupar plazas vacantes en cargos y puestos del Servicio Profesional Electoral Nacional

→ Ver contenido

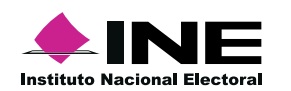

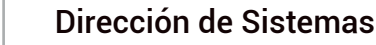

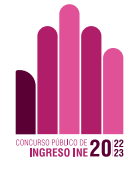

# Inicio

Elije un tema para consultar el proceso.

# Confirmación de asistencia

Conoce como confirmar tu asistencia y la descarga del acuse.

## **Requisitos técnicos**

Conoce los dispositivos y sistemas operativos con los que puedes acceder a la plataforma.

### Recupera tu contraseña

Conoce el proceso para acceder nuevamente a tu cuenta.

### Confirmación de asistencia al examen

Puedes visualizar tu postulación desde los siguientes apartados.

#### Accesos a mis postulaciones

**1.** Desde el mensaje de estatus de la postulación realizada puedes ingresar a tus postulaciones, al presionar en **Ver mis postulaciones.** 

**2.** Desde el menú principal presionando en **Mis postulaciones.** 

Dentro del listado de postulaciones debes realizar lo sguiente:

#### A) Confirmación de asistencia

Presiona el botón.

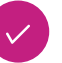

Tú número de folio se mostrará.

#### B) Descarga del acuse

Presiona el botón

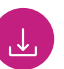

| /li Postulación                          |                                                                                                    |                                                                                                    |                                                                                                    |                                                                                                    |
|------------------------------------------|----------------------------------------------------------------------------------------------------|----------------------------------------------------------------------------------------------------|----------------------------------------------------------------------------------------------------|----------------------------------------------------------------------------------------------------|
| oncurso<br>oncurso Público INE 1         | Convo<br>2022-2023 Prime                                                                                                    | atoria<br>ra Convocatoria INE 2022-2023                                                                                                    |                                                                                                    |                                                                                                    |
|                                          | ¡Excelente!                                                                                                    |                                                                                                    |                                                                                                    |                                                                                                    |
|                                          | Te has postulado pa                                                                                                    | ra la plaza vacante del cargo puesto                                                                                                    | Jefatura de Depuración al Padrón                                                                                                    |                                                                                                    |
|                                          | OLugar preferente<br>Seleccionaste CIUDAL                                                                                                  | para desarrollar las etapas prese<br>) OE MÉXICO para realizario.                                                                                                    | ciales                                                                                                    | s postulaciones                                                                                                    |
| eguimiento                               |                                                                                                    |                                                                                                    |                                                                                                    |                                                                                                    |
|                                          |                                                                                                    |                                                                                                    |                                                                                                    |                                                                                                    |
| 🕕 Recuerda que d                         | iel 1 al 31 de Agosto de                                                                                                    | l 2022 tendrás que ingresar nuev                                                                                                    | mente al sistema para obtener tu folio de participación                                                                                                    | n, el cual deberás                                                                                                 |
| presentar para realiza                   | ar el examen                                                                                                    | 2 8                                                                                                    |                                                                                                    |                                                                                                    |
|                                          |                                                                                                    |                                                                                                    |                                                                                                    |                                                                                                    |
|                                          |                                                                                                    |                                                                                                    |                                                                                                    |                                                                                                    |
|                                          |                                                                                                    |                                                                                                    |                                                                                                    |                                                                                                    |
| lis postulacion                          | es                                                                                                    |                                                                                                    |                                                                                                    |                                                                                                    |
| lis postulacion                          | es                                                                                                    |                                                                                                    |                                                                                                    |                                                                                                    |
| ∕lis postulacion<br>■<br>Número de Folio | 6S<br>Concurso                                                                                                    | Convocatoria                                                                                                    | Vacante Estatus                                                                                                    | : Observaciones Acci                                                                                               |
| fis postulacion<br>Número de Folio       | Concurso<br>Concurso<br>Concurse Público 2022-20<br>del asteros INE                                                                        | Convocatoria<br>23 Corvocatorie del Concurso Públici<br>2023 del sistema INE                                                                                                    | Vacante: Estatus<br>2022 Jefatura de Oficina de Seguimiento y.<br>Análtsis Rechazad                                                                                                    | s: Observaciones Acci<br>Nivel Académico                                                                           |
| is postulacion<br>Número de Folio        | Concurso<br>Concurso<br>Concurso Público 2022-21<br>del asteros INE<br>Concurso Público 2022-21<br>del sistema INE                         | Convocatoria  Convocatoria  Convocatoria del Concurso Públici  2023 del sistema INE  Convocatoria del concurso Público  2023 del sistema INE                                                                | Vacante:      Estatus        2022-      Jefatura de Oficina de Seguimisonto y.<br>Anditáis      Rechazad        2022-      Jefe Departamento de Organización<br>Electoral 1 de Pueblo      Rechazad                                                                                                    | s: Observaciones Acci<br>Nivel Académico<br>do Arios de Experiencia<br>Profesional                                 |
| Ais postulacion<br>Número de Folio       | es<br>Concurso<br>Concurso<br>del setema INE<br>Concurso Público 2022-20<br>del sistema INE<br>Concurso Público 2022-20<br>del sistema INE | Convocatoria<br>23 Convocatoria del Concurso Públic<br>2023 del sistema INE<br>23 Convocatoria del concurso Público<br>2023 del sistema INE<br>23 Convocatoria del Concurso Público<br>2023 del sistema INE | Vacante      Estatus        2022      Jufatura de Oficina de Seguimiento y<br>Anúltiis      Rechazad        2022      Jefe Departamento de Organización<br>Electoral 1 de Pueblo      Bechazad        2022      Jefe Departamento de Organización<br>Electoral 1 de Pueblo      Bechazad        2022      Jefe Departamento de Organización<br>Electoral 1 de Pueblo      Bechazad | s <b>Observaciones Acci</b><br>lo Nivel Académico<br>de Años de Experiencia<br>Huofesional<br>do Estatus Académico |

nombre.apellido 📔 🙁 Cerrar sesión

Concursos Públicos de ingreso para ocupar plazas vacantes

en cargos y puestos del Servicio Profesional Electoral Nacional

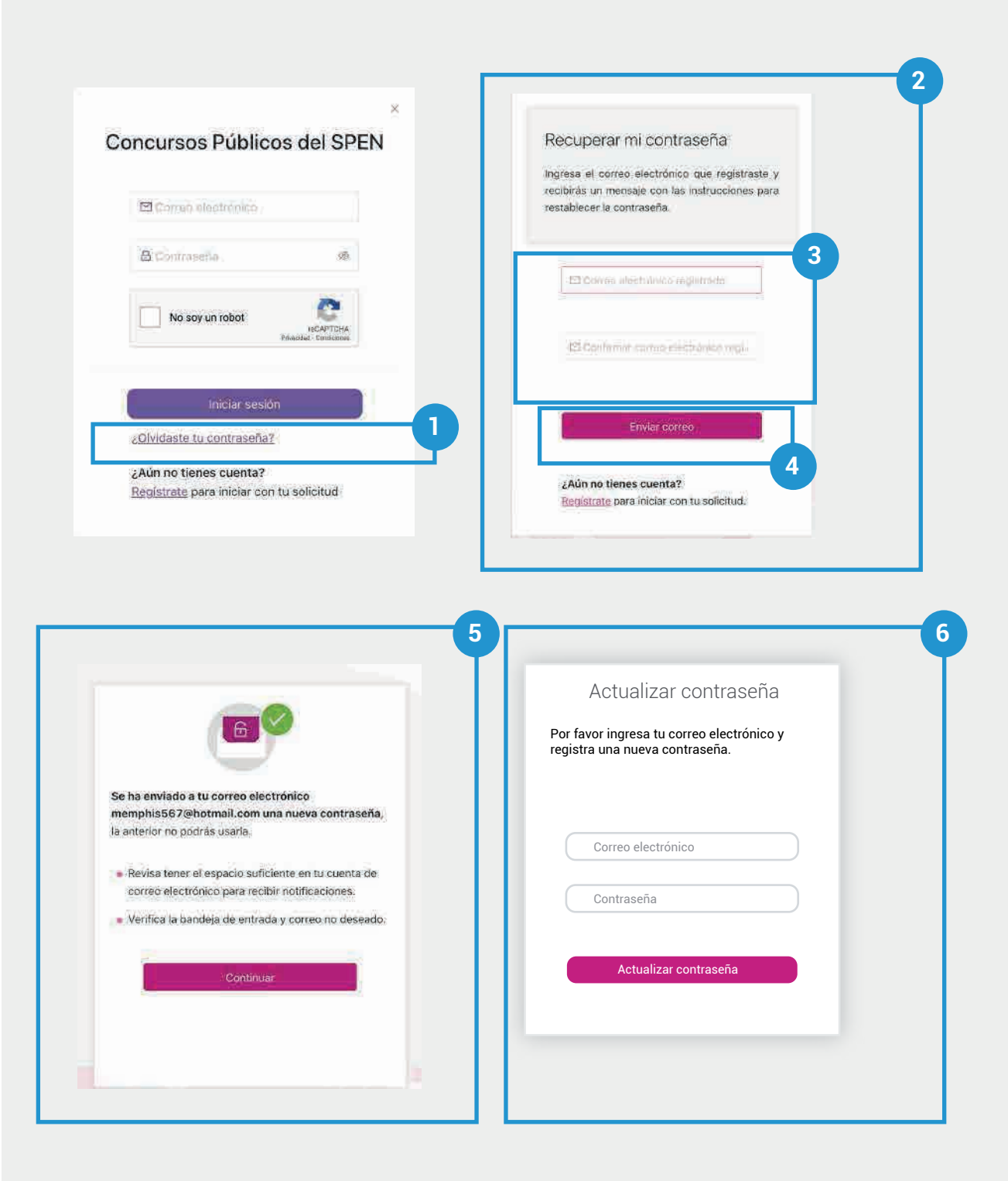

🕇 Inicio 🛛 🕒 Anterior 🦳 Siguiente 🔿

#### Recupera tu contraseña

**1.** Presiona en el texto ¿Olvidaste tu contraseña?

**2.** Se mostrará un pantalla con indicaciones

**3.** Ingresa el correo electrónico de tu cuenta y confirma.

**4.** Presiona **Enviar correo**. Se enviará un correo a la dirección ingresada con una nueva contraseña provisional.

5. Se mostrará la pantalla de confirmación de envío. Presiona **Continuar,** lo que te llevará nuevamente a la ventana de Inicio de sesión. Ingresa tu correo, la contraseña provisional y presiona **Iniciar sesión**.

**6.** Se mostrará una pantalla de actualizar contraseña. Agrega los datos que solicita y presiona **Actualizar contraseña** 

#### **Requisitos técnicos**

#### Sistemas operativos

# Computadoras de escritorio y laptops

La plataforma es accesible desde diferentes dispositivos, con sistemas operativos usuales como:

- macOS® de Apple® 10.9 y superiores.
- Microsoft® Windows® 7 y superiores.
- Chrome OS.
- Ubuntu® y otras distribuciones de Linux®.

#### **Dispositivos móviles**

- Android 4.4 y superiores.
- iOS® 12 y superiores.

#### Navegadores

En cuanto al navegador, cualquiera de los siguientes navegadores modernos:

- Navegador Chrome (versión 50 y superiores).
   Descargar la versión más reciente
- Mozilla Firefox (versión 30 y superiores).
   Descargar la versión más reciente
- Microsoft Edge.
  <u>Descargar la versión más reciente</u> (con Microsoft Internet Explorer® 10 y 11 tiene una compatibilidad limitada)
- Safari de Apple.
  <u>Descargar la versión más reciente</u>
- Opera.
  <u>Descargar la versión más reciente</u>

#### **Visualizar documentos PDF**

Para visualizar los documentos en PDF **es necesario que habilites Adobe Acrobat Reader**.

Concursos Públicos de ingreso para ocupar plazas vacantes en cargos y puestos del Servicio Profesional Electoral Nacional